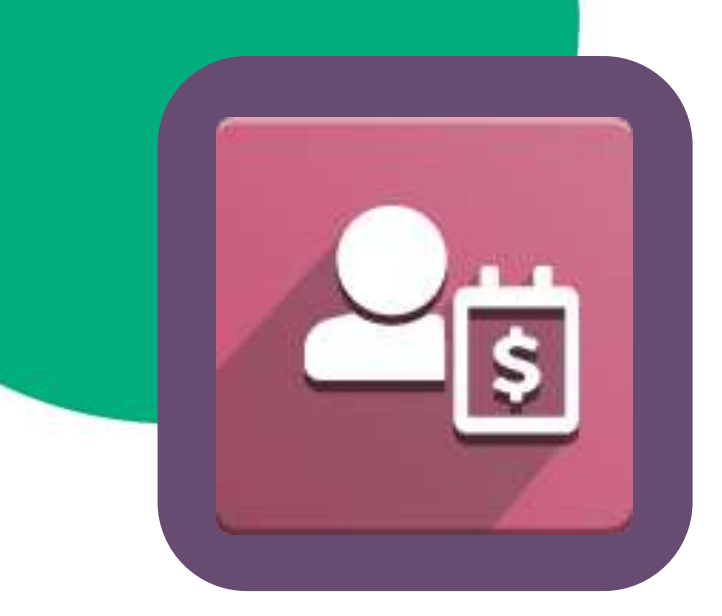

# Mánual de usuario módulo: nómina

**Crear Contratos** 

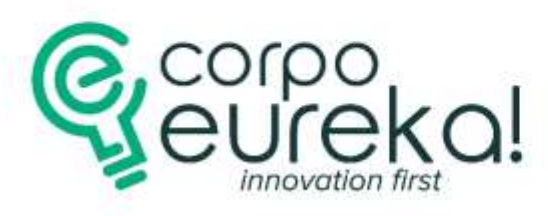

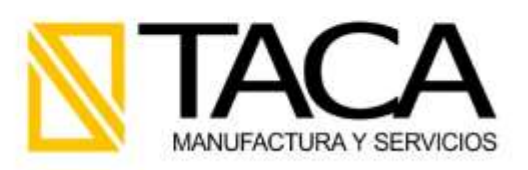

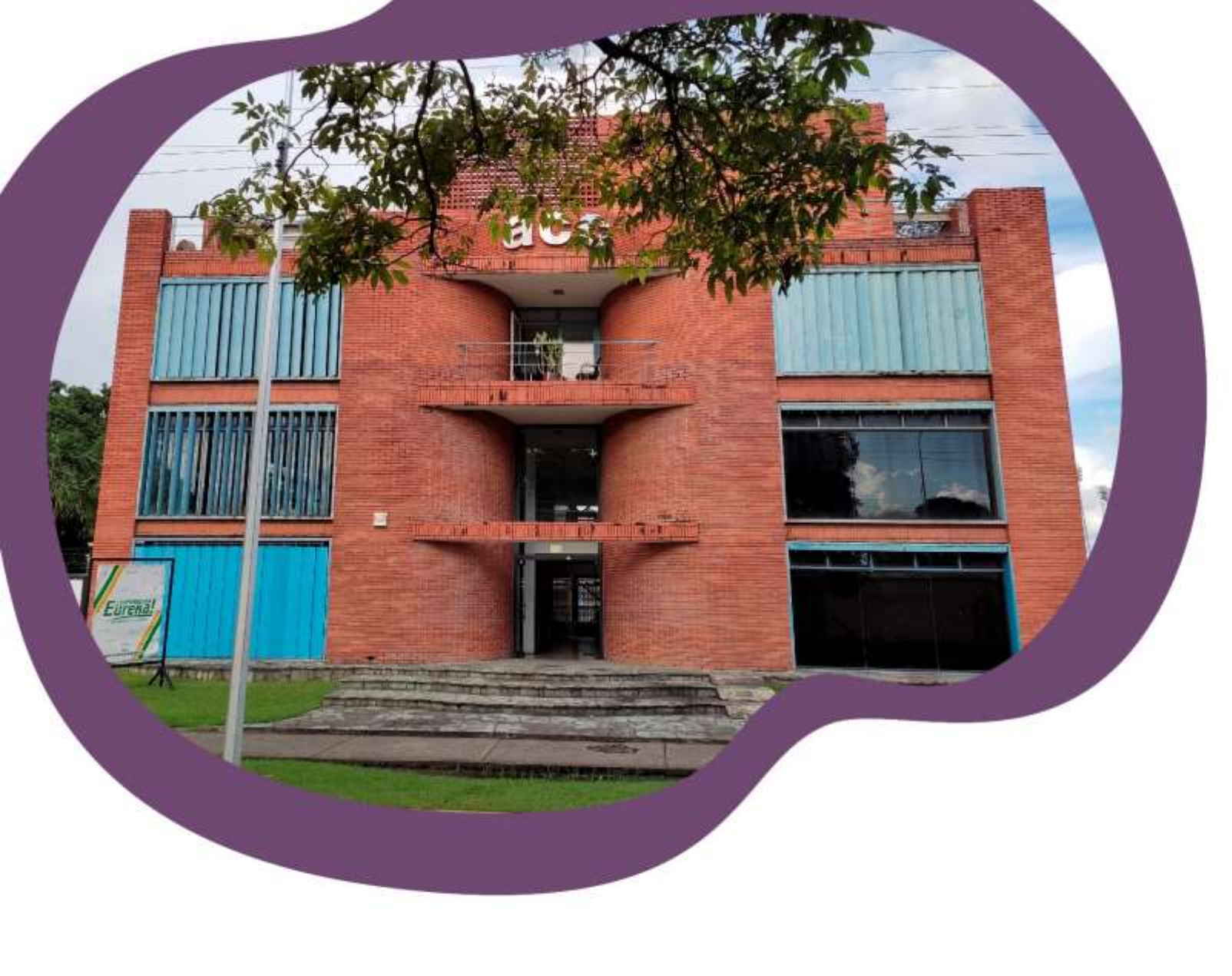

# ¿Quiénes somos?

Somos una empresa de servicios y soluciones tecnológicas, **partner oficial de Odoo**, el software empresarial de mayor crecimiento mundial en los últimos tiempos, enfocados en lograr la transformación digital e incrementar la productividad.

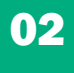

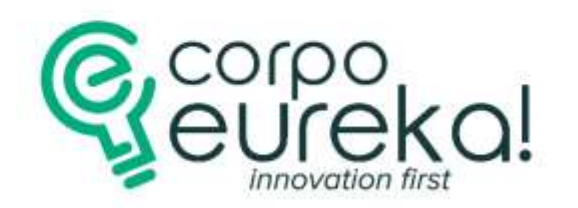

# ÍNDICE

innovation firs

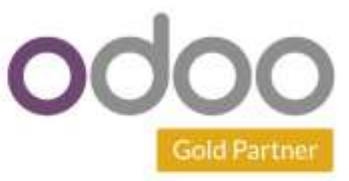

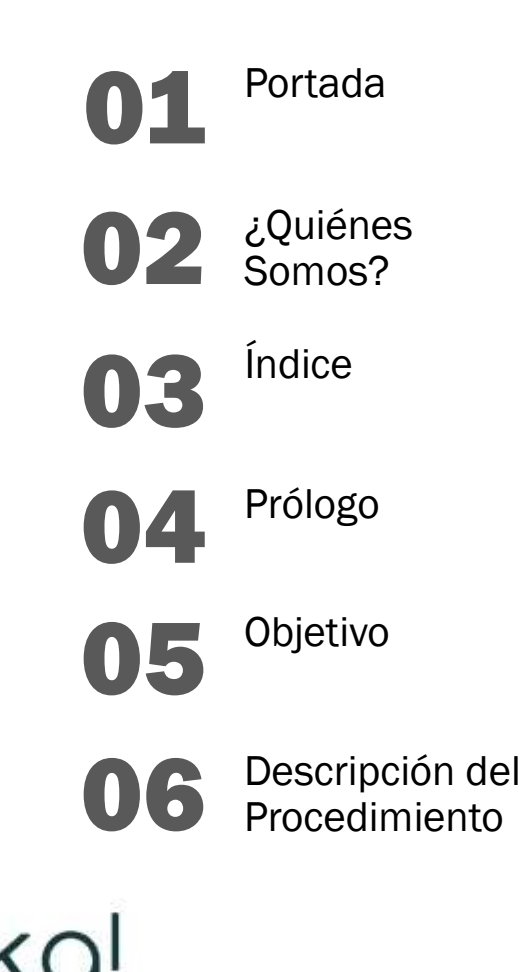

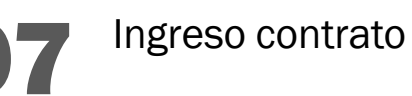

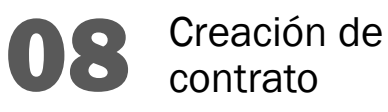

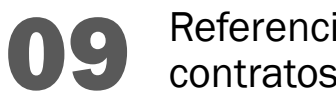

Referencia de contratos

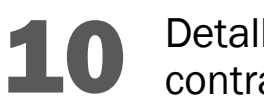

Detalles de contratos

Asignaciones y **Deducciones** 

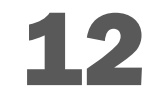

Información del salario

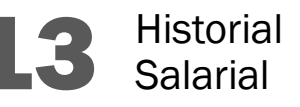

### Prólogo e Introducción

Este manual es un instrumento esencial y una herramienta que le permitirá mayor eficiencia en la ejecución del trabajo asignado. Es importante leer con detenimiento todos los pasos, ya que de esta manera podrá garantizar la realización de las tareas y lograr los objetivos de la empresa de manera eficaz y segura.

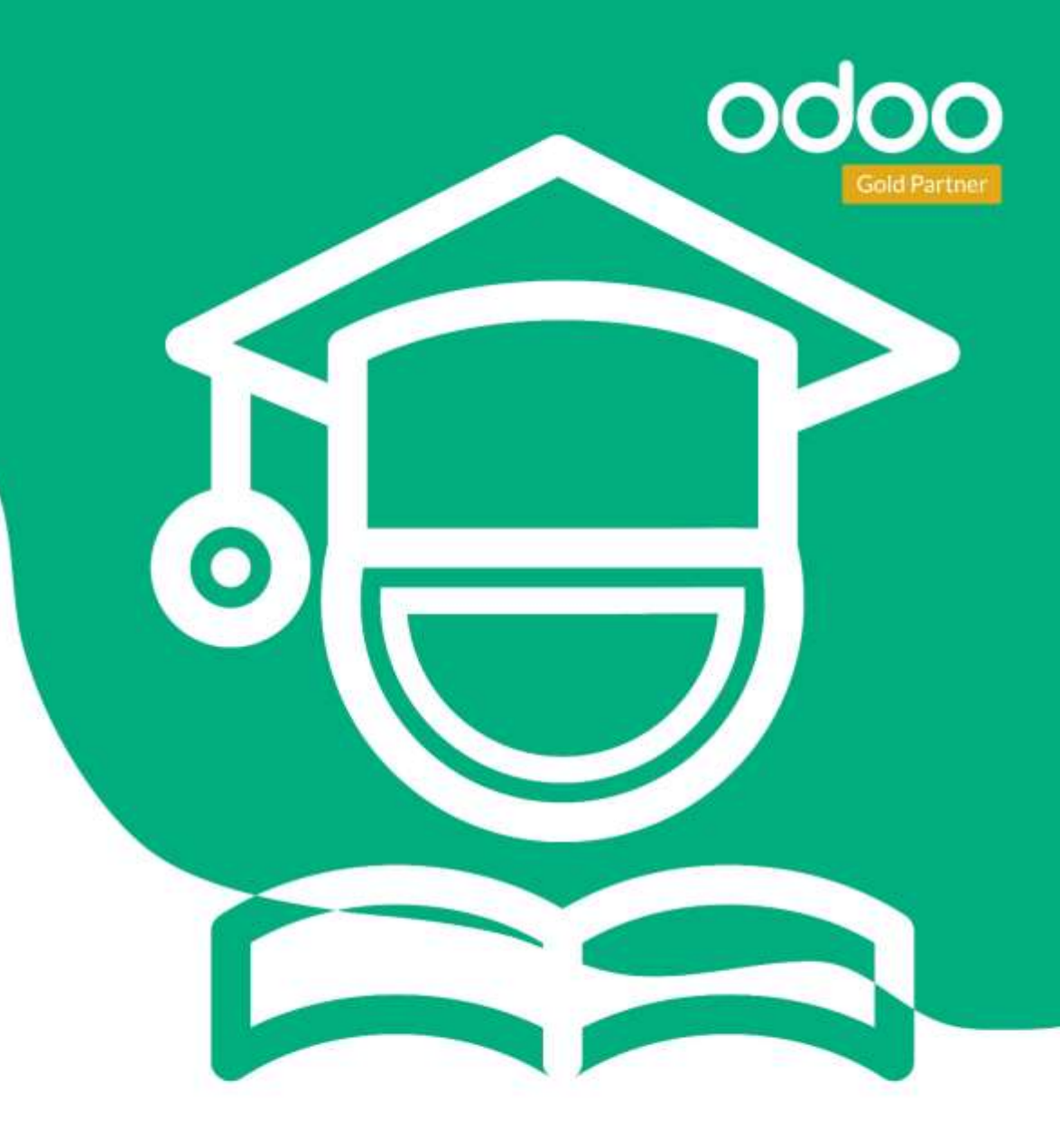

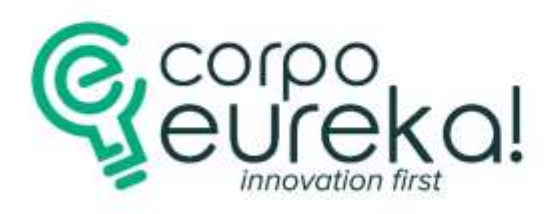

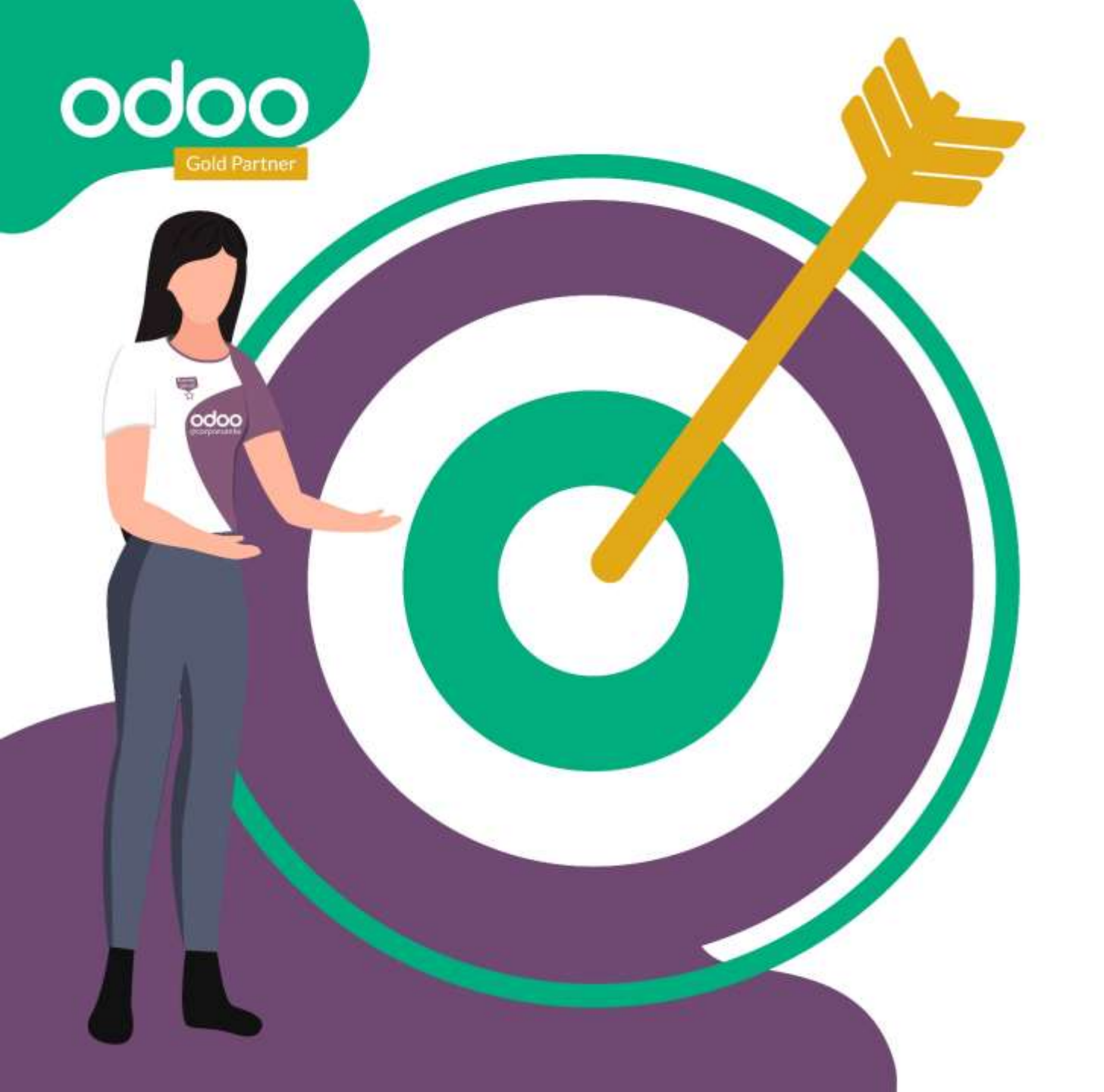

# **Objetivo del Manual**

Brindar una guía concisa y ordenada sobre el funcionamiento y los procedimientos a seguir en el módulo. Este manual busca proporcionar una referencia completa y comprensible, permitiendo a los usuarios entender fácilmente cómo utilizar el módulo, siguiendo los pasos necesarios de manera efectiva y eficiente para sacar el máximo provecho al mismo.

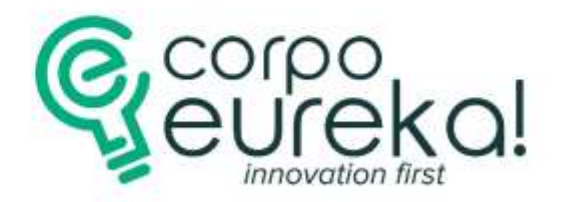

05

# Descripción del Procedimiento

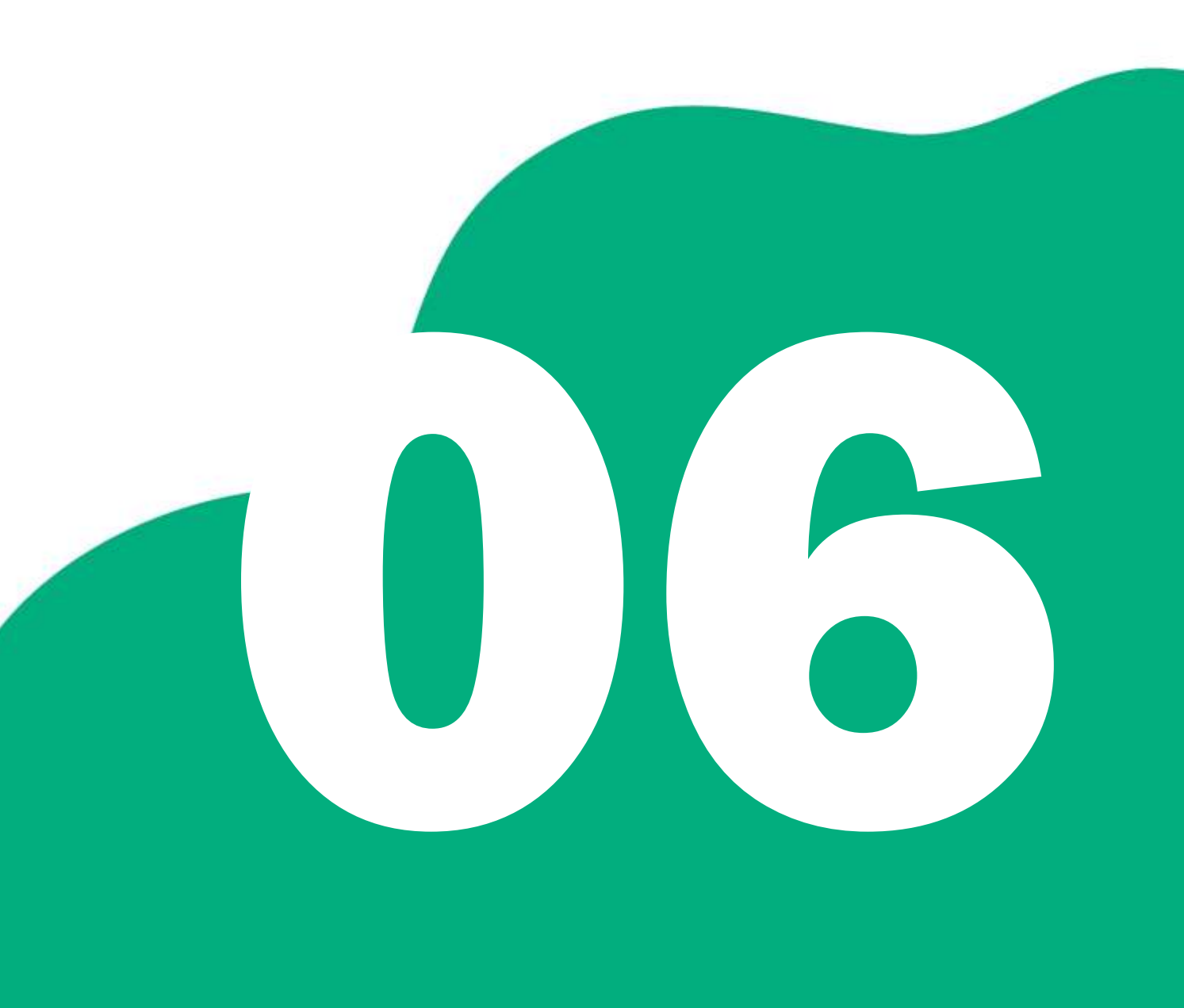

Paso 1. Ingresar al módulo "Nómina"

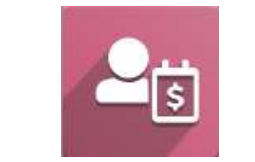

Paso 2. Hacer clic en la pestaña "CONTRATOS"

| Nómina Tablero                | Contratos Entradas de trabajo                                                                                   | o Recibos de nómina | Vacaciones Utilidad <mark>.V/R</mark> P |
|-------------------------------|----------------------------------------------------------------------------------------------------|---------------------|-----------------------------------------|
| Avisos<br>41 Empleados sin co | Empleados<br>Contratos<br>Lista Empleacos<br>Archivos adjuntos de salario<br>Tabuladores<br>Contratos Colectivo | Lotes               | Todos                                   |

Nota: Ingresa y verifica la información. Cada empleado debe tener un contrato de trabajo.

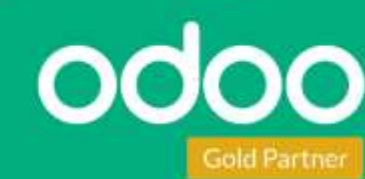

07

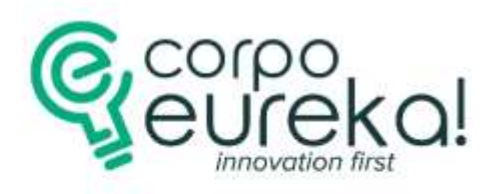

## Paso 3.Ingresa a la Pestaña "NUEVO"

| 🗰 Nómina           | Tablero | Contratos | Entradas de trabajo                        | +                                  | 賽 Bs/U | 5D: 28.3048 | 2 121    | @ 128               | TECNICO             | S AGRC  | DINDUSTRIALES, C.A. | od |
|--------------------|---------|-----------|--------------------------------------------|------------------------------------|--------|-------------|----------|---------------------|---------------------|---------|---------------------|----|
| Contratos<br>NUEVO |         |           |                                            |                                    |        |             | Esta     | ado × Bu<br>ros 📚 A | iscar<br>Agrupar po | or ★    | Favoritos           |    |
| Nuevo              |         | +         | En proceso                                 |                                    | +      | Vencio      | ob       |                     |                     | +<br>38 | Cancelada           |    |
|                    |         |           | TIEMPO INDETE<br>Coordinador De            | E <b>RMINADO</b><br>Ti             | :      | TIEMI       | PO DETER | MINADO              | S                   |         |                     |    |
|                    |         |           |                                            |                                    | 01     |             |          |                     | 0                   | 1       |                     |    |
|                    |         |           | <b>CTD - Jesús Atie</b><br>Analista De Non | e <b>nza - GH</b><br>nina Y Benefi | cios   | TIEMI       | PO DETER | MINADO              | 8                   |         |                     |    |

**Paso 3.1** Conseguirás una pantalla que te mostrara el estado de tus contratos actuales.

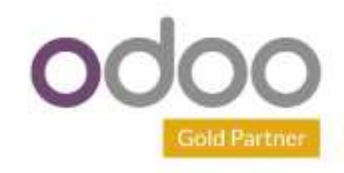

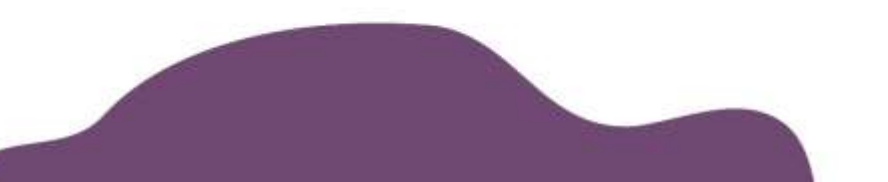

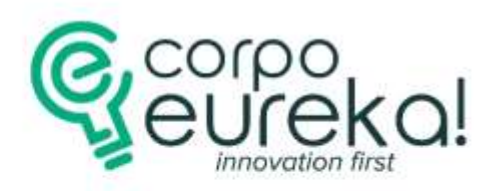

#### Paso 3.2.

Colocar el nombre del contrato seguido del nombre del empleado y llenar los campos.

Nota: Debes agregar una referencia de contrato, marca que tipo es, colocar su fecha de ingreso y de finalización de necesitarla, elegir si su sueldos y salarios será mediante sueldo personal o tabuladores.

| GUARDAR,<br>DESHACER |   |   | CERRAR |
|----------------------|---|---|--------|
|                      | 6 | ຽ |        |
|                      |   |   |        |

| <b>Nómina</b> Tablero Contratos E                                  | ntradas de trabajo Recibos de nómina | Vacaciones Utilidades                                          | + *                            | Bs/USD: 28.3048 | 2 121    | © <sup>128</sup> |
|--------------------------------------------------------------------|--------------------------------------|----------------------------------------------------------------|--------------------------------|-----------------|----------|------------------|
| Contratos / Nuevo 🤷 🧿                                              |                                      | 🕀 Imprimir                                                     | Acción Nue                     | Editar          | •        | C                |
| RENOVAR CANCELAR PROCESAR/C                                        | ERRAR                                | NUE                                                            | VO EN PROCESO                  | VENCIDO         | CANCELAD | A                |
| Determinado / II                                                   | ndeterminado                         |                                                                |                                |                 | ©        |                  |
| Empleado <sup>?</sup>                                              | De                                   | epartamento <sup>?</sup>                                       |                                |                 |          |                  |
| Fecha de inicio <sup>?</sup><br>Fecha de finalización <sup>?</sup> | Pu                                   | esto de trabajo <sup>?</sup><br>sponsable de RRHH <sup>?</sup> |                                |                 |          |                  |
| ¿Es obra determinada? ? 🛛 🗹                                        | Tip<br>sal                           | oo de asignación de Gario ?                                    | ) Personalizada<br>) Tabulador |                 |          |                  |
| ¿Es un contrato a prueba? <sup>?</sup><br>Estructura <sup>?</sup>  | ź <sup>p.</sup><br>va                | osee un salario<br>ria <mark>bl</mark> e? <sup>?</sup>         |                                |                 |          |                  |
| Tipo de Estructura Empleado                                        | s                                    |                                                                |                                |                 |          |                  |

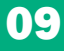

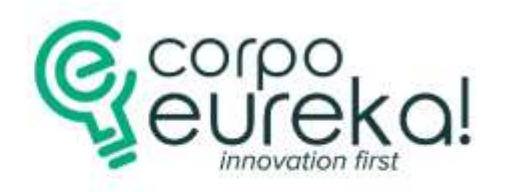

### Paso 3.3 Hacer Clic en "Detalles de Contratos"

| Detalles del contrato                       | Asignaciones y Deducciones | Información del salario | Historial salarios | Historial Prorrogas | Tiempo pa |
|---------------------------------------------|----------------------------|-------------------------|--------------------|---------------------|-----------|
| Cuenta analítica <sup>?</sup>               |                            | SEG                     | URIDAD SOCIAL      |                     |           |
|                                             |                            | Dep                     | endientes ? Ningu  | ino                 |           |
| SEGURO COMPLEMENTARI                        | o                          |                         |                    |                     |           |
| Monto seguro<br>complementario <sup>?</sup> | 0,00                       |                         |                    |                     |           |
|                                             |                            |                         |                    |                     |           |

**Nota:** Podrás Complementar información faltante en el contrato de trabajo, seguros complementarios, seguridad social.

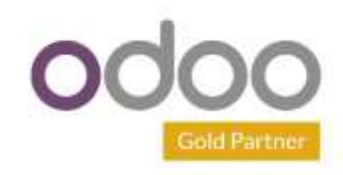

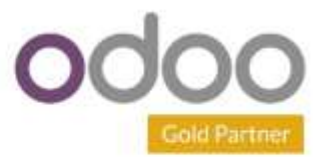

#### Paso 3.4.

#### Hacer click en "Asignaciones y Deducciones"

Nota: Podrás tildar en caso de utilizar las asignaciones como Reposo 33%, viáticos o retroactivos laborales.

|   | Detalles del contrato          | Asignaciones y Deducciones | Información del salario | Historial salarios                        | Historial Prorrogas | Tiempo parcial |
|---|--------------------------------|----------------------------|-------------------------|-------------------------------------------|---------------------|----------------|
|   |                                |                            |                         |                                           |                     |                |
|   | ASIGNACIONES                   |                            | DED                     | UCCIONES                                  |                     |                |
| ſ | Reposo 33% <sup>?</sup>        |                            | Des                     | cuento de Horas <sup>?</sup>              |                     |                |
| 5 | Bono Nocturno?                 |                            | Aus                     | encias <sup>?</sup>                       |                     |                |
|   | Bono Diurno ?                  |                            | Seg                     | uro HCM ?                                 |                     |                |
|   | Reintegro de Días <sup>?</sup> |                            | Inas                    | istencia                                  |                     |                |
|   | Bono Especial ?                |                            | Inju                    | stificada                                 |                     |                |
|   | Fines de semana                |                            | Des<br>SSO              | cuento Seguro Social<br>?                 |                     |                |
| _ | Feriado Trabajado <sup>?</sup> |                            | Reg<br>Emp              | imen Prestacional de<br>bleo <sup>?</sup> |                     |                |
| L | Viatico <sup>?</sup>           |                            | Rete                    | encion FAOV. <sup>?</sup>                 |                     |                |
|   | Retroactivo Salarial ?         |                            | Rete                    | encion Judicial ?                         |                     |                |
| L |                                |                            | Rete                    | enciones ISLR. ?                          |                     |                |

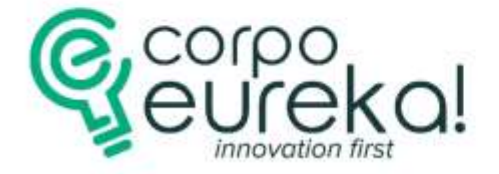

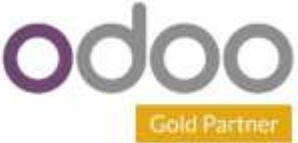

#### Paso 3.5

En Pestaña **"Información del salario"** Podrás ingresar los suelos y salarios del empleado, su monto de cesta ticket de alimentación, bono p. social la bonificación mensual del mismo.

|          | Detalles del contrato                  | Asignacione  | es y Deducciones | Información del | salario | Historial salarios          | Historial Prorrogas | Tiempo parcial |
|----------|----------------------------------------|--------------|------------------|-----------------|---------|-----------------------------|---------------------|----------------|
| Ba       | asado en USD <sup>?</sup>              |              | 7                |                 | Sala    | ario (USD) <sup>?</sup> 0,0 | 00                  |                |
| w        | age Ref <sup>?</sup>                   | 0,00         |                  |                 | Ces     | ta Alimenticia ? 0,0        | 00                  |                |
| Tij      | po de salario <sup>?</sup>             | Salario fijo | o mensual        |                 |         |                             |                     |                |
| Tij      | po de moneda <sup>?</sup>              |              |                  |                 |         |                             |                     |                |
| Та       | sa del día <sup>?</sup>                | 28.3048      |                  |                 |         |                             |                     |                |
| Вс       | ono P. Social ?                        | 0,00         |                  |                 |         |                             |                     |                |
| w        | age <sup>?</sup>                       | 0,00         | / mes            |                 |         |                             |                     |                |
| Pa       | igo horas extras <sup>?</sup>          | \$0,0000     |                  |                 |         |                             |                     |                |
| Pa<br>Fe | ago horas Dias<br>eriados <sup>?</sup> | \$0,0000     |                  |                 |         |                             |                     |                |

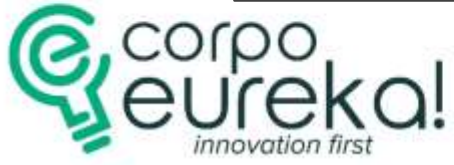

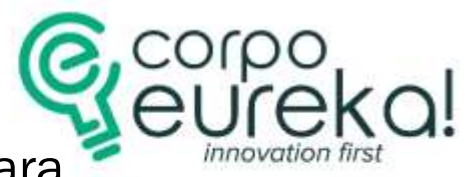

Hacer Clic en Pestaña "Historial Salarios", se actualizara y guardara trazabilidad cada vez que realices cambios de sueldos y salarios.

| Detailes del contrato | Asignaciones y Deducciones | Información del salario | Historial Profrogas | nempo parciai |
|-----------------------|----------------------------|-------------------------|---------------------|---------------|
| lipo de Salario       |                            |                         |                     | Monto Fec     |
|                       |                            |                         |                     |               |
|                       |                            |                         |                     |               |

Paso 3.7

Paso 3.6

Mediante la pestaña **"tiempo Parcial"**, podrás tildar si el contrato a realizar a su empleado cuenta con es característica.

| Detalles del contrato | Asignaciones y Deducciones | Información del salario | Historial salarios | Historial Prorrogas | Tiempo parcial |
|-----------------------|----------------------------|-------------------------|--------------------|---------------------|----------------|
| Tiempo parcial ?      |                            |                         |                    |                     |                |

**Nota:** La información suministrada se ira guardando automáticamente, gracias a la nueva versión de Odoo V16 sin embargo puedes utilizar los siguientes botones a continuación:

GUARDAR Y CERRAR DESHACER

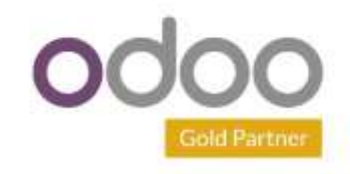

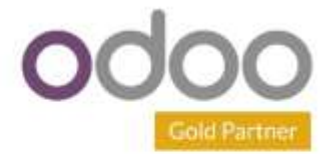

| Elaborado Por:                   | Confirmado Por:                    | Aprobado Por:                      |
|----------------------------------|------------------------------------|------------------------------------|
| Mileydis Lugo                    | Saray Calderón                     | Saray Calderón                     |
| Fecha de Creación:<br>29/06/2023 | Fecha de Validación:<br>29/06/2023 | Fecha de Aprobación:<br>30/07/2023 |

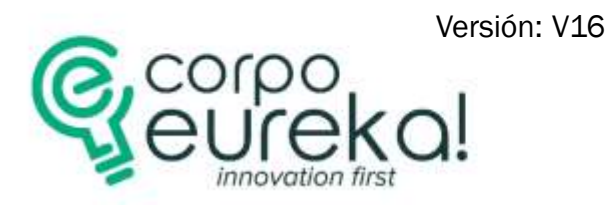